## HOW TO SEND YOUR LOG TO VOLTA ROBOT

Any problem or doubt? Send an e-mail to our Log's checker i2dmi@contestvolta.it

- EMAIL
- 1. CABRILLO for VOLTA: Please send your log in VOLTA CABRILLO layout (see www.contestvolta.it/ Main & news Cabrillo layout)
- 2. LOG's FILE NAME: simply name your log as: YOURCALL.LOG (example: I2DMI.LOG) Any other suffix (.txt .cbr .rtf .doc a.s.o.) will be ignored by the ROBOT. And your e-mail will be considered as "SPAM". If you are portable use the minus in place of the slash. Example: EA8/I2DMI.LOG becomes EA8-I2DMI.LOG ; K2DMI/9.LOG becomes K2DMI-9.LOG
- 3. **CATEGORIES**: We do not have different categories for *low/high power, cluster/no cluster* or *single/multi TX*. **Do not add other info** like HIGH/LOW POWER, ASISTED/NOT ASSISTED a.s.o. Please write your category in the Cabrillo file in the "CATEGORY:" row. Valid categories are **only**:
  - **3.1. SINGLE-OP ALL** (or SOAB)
  - 3.2. SINGLE-OP 10M SINGLE-OP 15M SINGLE-OP 20M SINGLE-OP 40M -SINGLE-OP 80M
  - 3.3. SINGLE-OP 6H (or SO6H)
  - 3.4. MULTI-OP (or MO)
  - **3.5. CHECKLOG** (or CHECK)
- 4. MESSAGE OBJECT: please write only your callsign and your category

(example I2DMI SINGLE-OP 20M or I2DMI MULTI-OP or I2DMI SINGLE-OP ALL)

- 5. MESSAGE BODY: do not include any message in the e-mail's body sent to the ROBOT. It will be discarded and nobody will read it. For any question or problem with your log send an email to our Log Checker i2dmi@contestvolta.it
- 6. **CONFIRMATIONS** from the ROBOT: you'll receive two message from the robot.
  - 6.1. first one for successful or unsuccessful delivery only of the LOG
  - 6.2. second one containing the errors' diagnostic found in your log.

**6.3.** if you get warning errors, you can correct them and **send again your log**. The robot will replace any previous log sent with the last one received.

There are no risks for duplicated submission.

## • UPLOAD on the WEB

- 1. From the main page select [upoad you LOG]
- 2. In the next page insert and verify your call.
- 3. Insert and verify your email
- 4. Select the category
- 5. Search and select in your PC your log
- 6. Press [upload]
- 7. Next you will receive an email containing the diagnostic of your log and password to access our database to check your QSOs. If you get warning errors, you can correct them and **send again your log**. The robot will replace any previous log sent with the last one received.